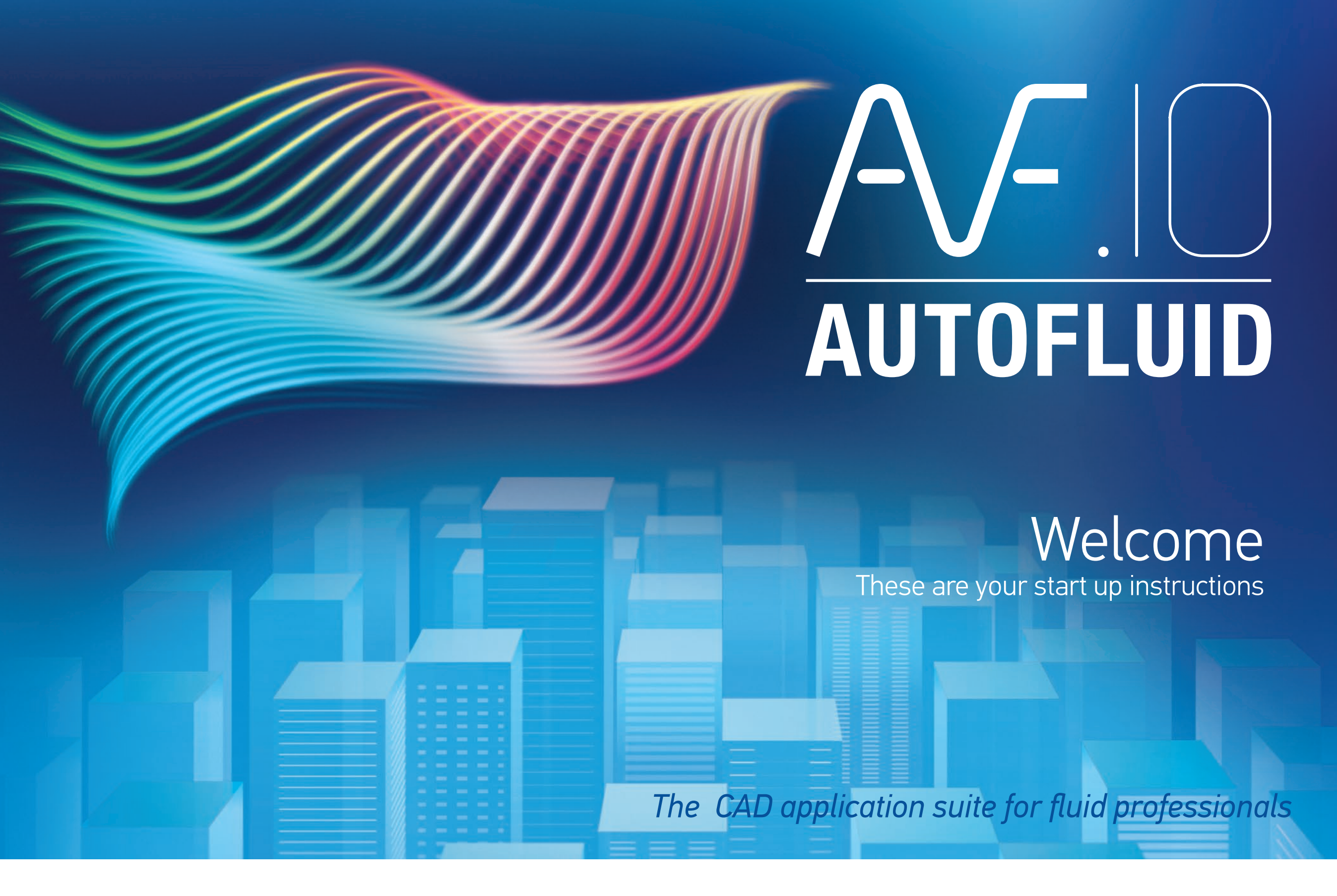

# Install AutoFLUID 10 from www.autofluid.fr

The install must be performed on Microsoft Windows in admin mode. All other running programs must be closed.

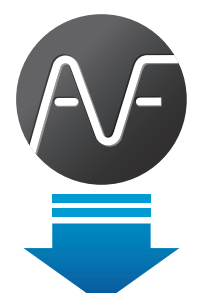

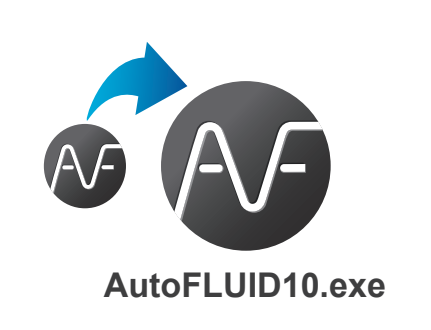

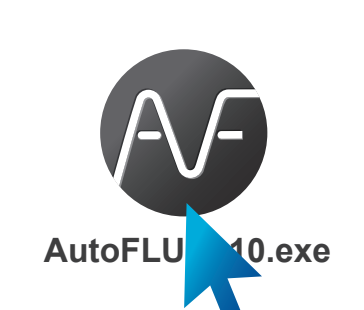

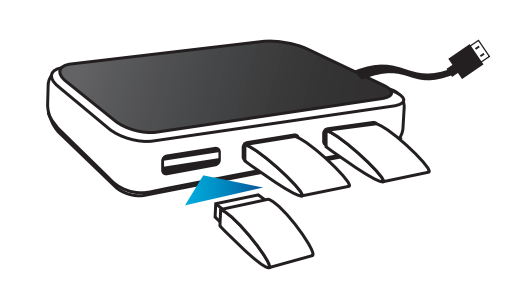

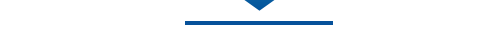

Download and save: AUTOFLUID10.c\*\*.zip from www.autofluid.fr > Downloads > Installation. **2** Unzip the file.

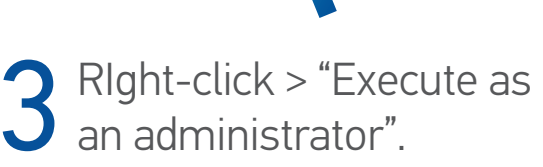

4 Insert the dongles into the USB port .

## Configure your drawing package (AutoCAD / CADSTA MAX / BricsCAD / ZWCAD)

| Set up your workspace as «current» AND «default»:     | • | Load the menu:                                             |
|-------------------------------------------------------|---|------------------------------------------------------------|
| > In the command line type : CUI (return)             | • | > In the command line type «appload» (return)              |
| > Select your workspace > Right-clic on «Set Current» | • | > Add file : «C:\AutoFLUID2009\Menu\ load-menu-for-***CAD» |
| > Right-click on «Set Default» > «Ok».                | • | > Click on «Load» then «Close».                            |
|                                                       |   |                                                            |

### The AutoFLUID10 directory and subdirectory should not be write protected.

# AutoFLUID 10 is now ready to use

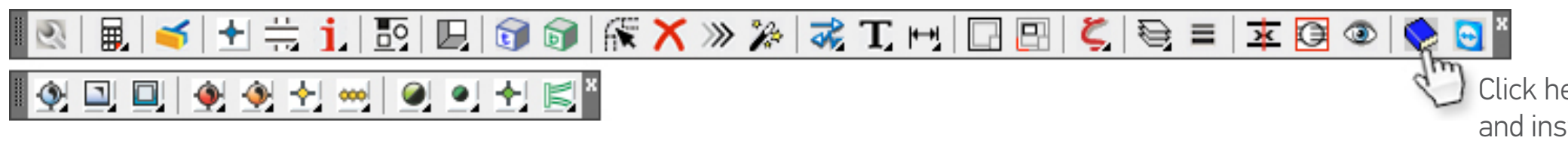

Click here to open the user guide and instruction videos.

### WINDOWS and EXCEL settings

In Windows settings check that the decimal symbol is a point and not a coma. (Note that the change will not affect older files).

#### Windows 2000 users:

Start menu > Settings > Settings panel > Region options >In the tab "Numbers" > Decimal symbol > Insert the character "point".

#### Windows XP users:

Start menu > Control panel > Date, Time, Language and Regional Options > Choose 'Regional and Language Options' > Tab 'Regional Options' > Click "Customise" > In the tab "Numbers" > Decimal symbol > Insert the character "point".

#### Windows 7 users:

Start menu > Control panel > Clock, Language and Region > Language and Region > Modify Clock and Date or Number Format > Button "Additional settings..." > Decimal symbol > Insert the character "point".

#### Windows 8 users:

Point the mouse to the lower-right corner of the screen and move the mouse pointer up > Click "Settings" > Control panel > Region > Button "Additional settings..." > Decimal symbol > Insert the character "point".

- 5. Tick: "Medium..."
- 6. In the tab "Trusted Publishers", tick: "Trust..."

#### Excel 2007 / 2010 / 2013

- 1. Launch Excel
- 2. For Excel 2007 : click on the button "Office" and then "Excel Options". For Excel 2010 and 2013: click on "File" and then "Options"
- 3. Click on "advanced", then tick "Use system separators"
- 4. Click on "Trust center", then click on "Trust center settings"
- 5. Click on "Macro settings"
- 6. Tick the box: "Trust access to the VBA project model".

#### Windows VISTA users:

Start menu > Control panel > Clock, Language and Region > Modify Clock and Date or Number Format > Click "Customise this format" > Decimal symbol > Insert the character "point".

### Excel 2003

- 1. Launch Excel
- 2. Go to: Tools > Options > Tab "International"
- 3. Tick: "Use system separators"
- 4. Go to: Tools > Macro > Security > Tab "Security level"

### ?

If you encounter problems you cannot solve, please visit our support page (www.autofluid.fr > <u>Support</u>). Check our FAQs or fill in the support form to be called back by a technician.

TraceoCAD frequently release free updates on their software. Please refer to our download page on <u>www.traceocad.fr</u> or <u>www.autofluid.fr</u>. <u>Subscribe</u> to our newsletter to be kept informed when new free patches are released.

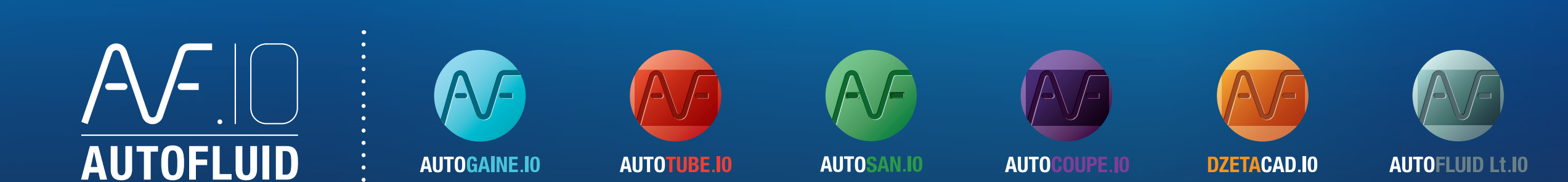

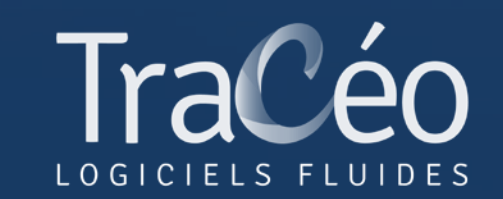

<u>contact@traceocad.fr</u> • Tel: 04 86 79 20 00 <u>www.traceocad.fr</u> • <u>www.autofluid.fr</u>